# SIACOCAD Sistema Integrado de Aviación Civil Casillero Aeronáutico Digital

# Guía paso a paso

¿Cómo validar un usuario del CAD utilizando el Servicio de Validación de Usuario del Casillero Aeronáutico Digital de AFIP?

ANAC / DGLTyA / DSyC

## Contenido

| ANAC - CAD - Validación de Usuario | . 3 |
|------------------------------------|-----|
| PASO 1                             | . 3 |
| PASO 2                             | . 3 |
| PASO 3                             | . 4 |
| PASO 4                             | . 6 |
| PASO 5                             | . 6 |

### ANAC - CAD - Validación de Usuario

**ANAC – CAD – Validación de Usuario** es un Servicio a través del cual todas aquellas personas que antes hayan efectuado el trámite de Autoregistro al Casillero Aeronáutico Digital de la ANAC, pueden acreditar su identidad, validando su usuario.

A este servicio podrán acceder todos aquellos usuarios que hayan obtenido **su clave fiscal de nivel 3 o superior**.

Recuerde que la "Clave Fiscal" es una contraseña personal e intransferible. Esta clave lo habilita para operar servicios desde la página web de la AFIP (www.afip.gob.ar) de manera segura.

Tenga en cuenta que, para utilizar e incorporar servicios bajo **"Clave Fiscal"**, debe previamente tramitar su **"Clave Fiscal"** con el nivel de seguridad requerido por el servicio. Podrá consultar el listado completo de servicios habilitados con Clave Fiscal y el nivel mínimo de seguridad requerido.

A continuación se detallan los pasos necesarios para realizar esta validación.

¿Cómo validar un usuario del CAD utilizando el Servicio de Validación de Usuario del Casillero Aeronáutico Digital de AFIP?

#### PASO 1

Ingrese a la página Web de AFIP (<u>www.afip.gob.ar</u>) y seleccione "**ACCESO CON CLAVE FISCAL**".

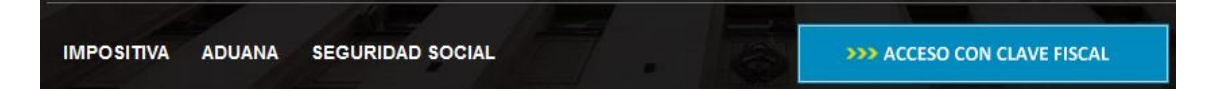

#### PASO 2

Ingrese su número de CUIT/CUIL/CDI, su "CLAVE" y presione el botón "INGRESAR".

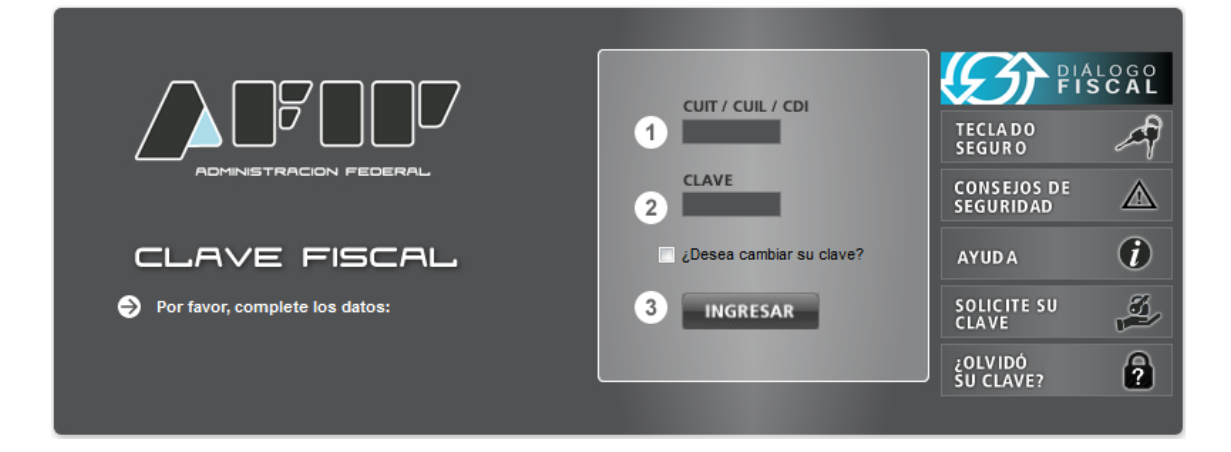

#### **PASO 3**

Deberá habilitar el servicio **"ANAC - CAD - Validación de Usuario"** utilizando la opción **"Administrador de Relaciones de Clave Fiscal"** del panel **"Servicios Administrativos Clave Fiscal"**.

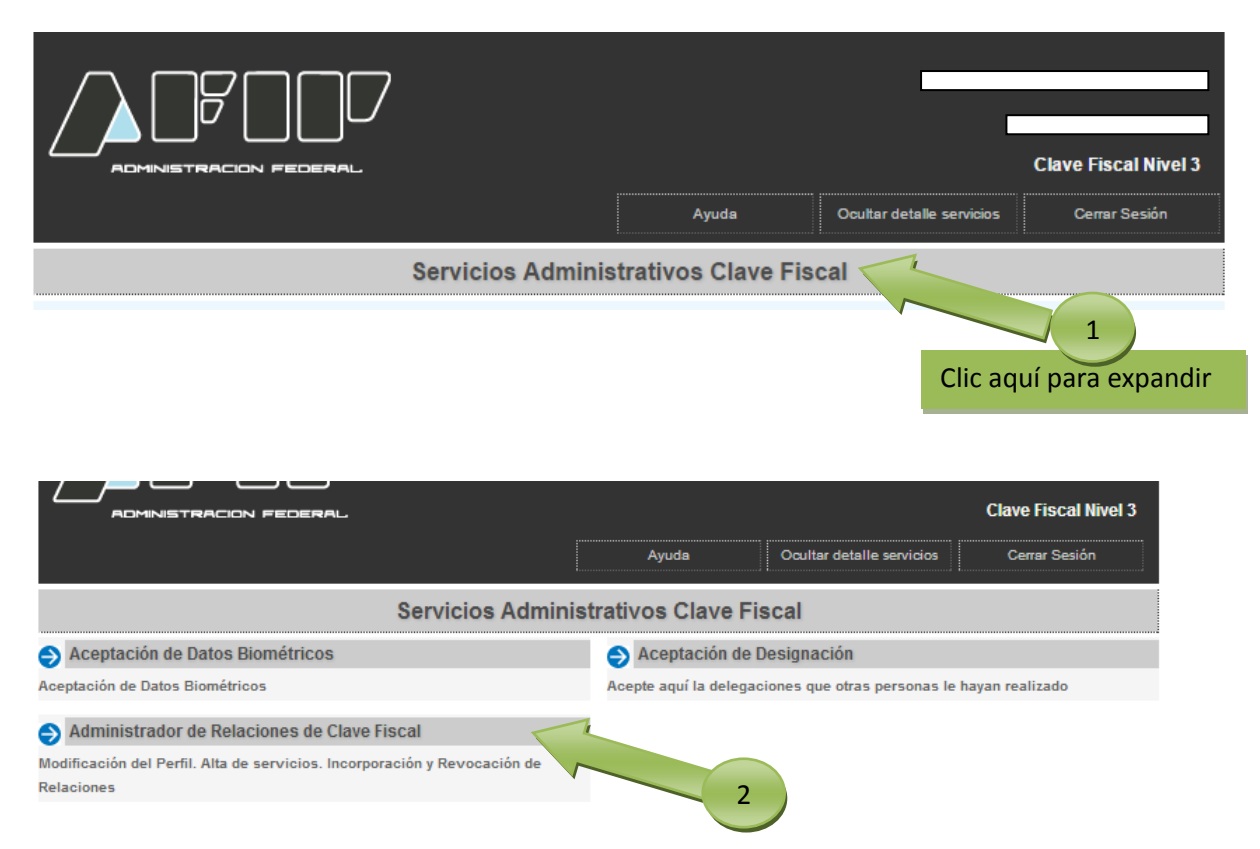

El **"Administrador de Relaciones de Clave Fiscal**" le permitirá incorporar y revocar autorizaciones para operar servicios en nombre suyo o de la persona que represente. Las operaciones generan formularios oficiales AFIP. Los mismos se abren en ventanas emergentes para su mayor facilidad en la operación. Por favor tenga en cuenta esto a la hora de configurar su navegador.

|                       |                                         | 2                                                     | Bienvenido Usuario<br>Actuando en repres                                           | PRUEBA<br>entación de PRUE                                            | [20 11111111 2 ]<br>BA [20 11111111                                                                     | 2]                                                   |
|-----------------------|-----------------------------------------|-------------------------------------------------------|------------------------------------------------------------------------------------|-----------------------------------------------------------------------|----------------------------------------------------------------------------------------------------|------------------------------------------------------|
| Se                    | rvicio Adı                              | ministrado                                            | r de Relaciones                                                                    |                                                                       |                                                                                                    |                                                      |
| Este<br>repr<br>facil | servicio le<br>esente. La<br>idad en la | e permite ges<br>is operacion<br>operación. P         | stionar (incorporar y re<br>es generan formulario<br>or favor tenga en cue         | evocar) autorizacio<br>is oficiales AFIP. Lo<br>inta esto a la hora d | nes para operar servicios en nombre<br>s mismos se abren en ventanas eme<br>le configurar su navegador. | e suyo o de la persona que<br>argentes para su mayor |
| ÷                     | Utilizando<br>nueva opi<br>habilitar u  | el botón "A<br>ción más sim<br>n servicio er          | <b>dherir Servicio"</b> pode<br>ple y rápida de utilizar<br>a representación de ot | rá asociar un servio<br>r. Tenga en cuenta o<br>tra persona.          | cio a su Clave Fiscal. Esta es una<br>que el mismo no es válido para                                    |                                                      |
| ÷                     | Utilizando<br>Las autori<br>a algún se  | el botón <b>"N</b> u<br>izaciones po<br>ervicio en su | ueva Relación" podrá<br>drán ser para Ud. mis<br>nombre.                           | á generar nuevas a<br>mo o bien para auto                             | utorizaciones para utilizar servicios.<br>orizar a otras personas para accede                           | Nueva Relación                                       |
| ÷                     | Utilizando<br>discrimina<br>que Ud. re  | el botón "Co<br>idos por Rep<br>epresenta).           | onsultar" podrá busc<br>resentantes (Persona                                       | car las distintas rela<br>as que lo representa                        | ciones existentes para su persona,<br>an a Ud.) y Representados (Persona                                | CONSULTAR                                            |

Utilizando el botón "Adherir Servicio" podrá asociar un servicio a su Clave Fiscal.

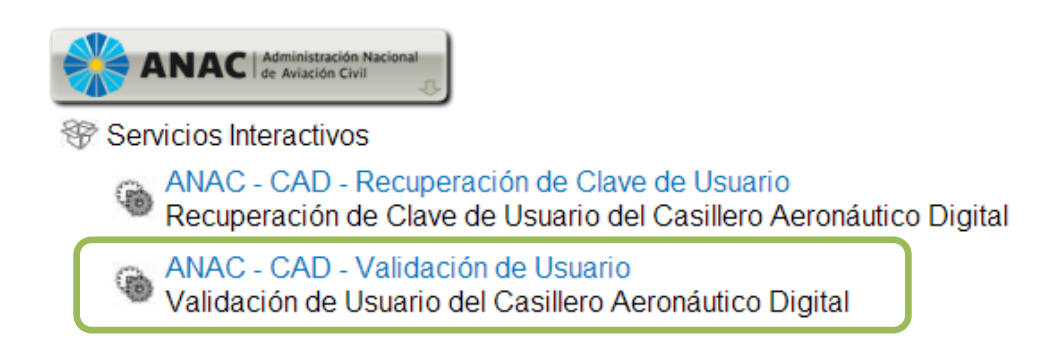

En la pantalla siguiente, deberá presionar el botón que corresponde a ANAC y luego seleccionar el servicio que se quiere agregar. Deberá seleccionar si el servicio que desea incorporar corresponde a uno interactivo (la mayoría de los casos) o si se trata de uno de WebServices.

En este caso en particular vamos a seleccionar "ANAC - CAD - Validación de Usuario".

| Bie<br>Ac       | envenido Usuario<br>tuando en repres | PRUEBA<br>entación de PRUEBA | [20 111111        | 11 2 ]<br>[20 11111111 2 | 1 |        |
|-----------------|--------------------------------------|------------------------------|-------------------|--------------------------|---|--------|
|                 |                                      | Incorpo                      | orar nueva Rela   | ción                     |   |        |
| Autorizante (Da | dor)                                 |                              | ι.                | - 1                      |   |        |
| Representado    |                                      |                              | [ -               | · -]                     | Ŧ |        |
| Servicio        |                                      | (Nivel de se                 | eguridad mínimo r | equerido )               |   | BUSCAR |
| Representante   |                                      |                              | [Clave Fisca      | INivel]                  |   | BUSCAR |
|                 |                                      |                              | CONFIRMAR         |                          |   |        |

Una vez verificados los datos del servicio a incorporar, deberá presionar el botón **"CONFIRMAR"**.

<u>IMPORTANTE:</u> Hasta este momento usted sólo se ha adherido al servicio. Le falta completar los pasos 4 y 5.

#### PASO 4

Según cómo funciona el sitio de AFIP, usted debe salir y volver a loguearse en el sitio.

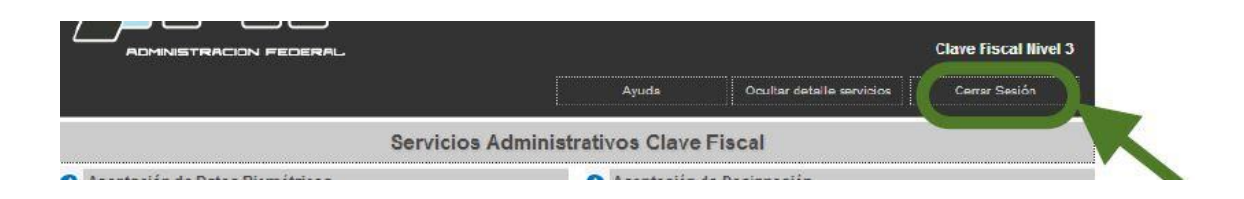

Luego, ingrese nuevamente al sitio de AFIP con su clave fiscal (Tal como lo realizado en el paso 2).

El sistema desplegará en pantalla la lista de servicios AFIP que tiene habilitados. Allí haga clic en el denominado **"ANAC - CAD - Validación de Usuario"** como se ve la siguiente imagen:

| Servicios Administrativos Clave Fiscal                                                                                                    |                                                                                                    |  |  |  |  |
|----------------------------------------------------------------------------------------------------|----------------------------------------------------------------------------------------------------|--|--|--|--|
| Servicios Habilitados                                                                                                    |                                                                                                    |  |  |  |  |
| <ul> <li>Consulta de Operaciones Cambiarias - Contribuyente</li> <li>Consulta de Operaciones Cambiarias - Contribuyente</li> <li>ANAC - CAD - Validación de Usuario</li> <li>Validación de Usuario del Casillero Aeronáutico Digital</li> </ul> | ANAC - CAD - Recuperación de Clave de Usuario Recuperación de Clave de Usuario del Casillero Aeronáutico Digital     Carga de Curriculum Vitae AFIP Carga de Curriculum Vitae AFIP |  |  |  |  |
| CCMA - CUENTA CORRIENTE DE CONTRIBUYENTES<br>MONOTRIBUTISTAS Y AUTONOMOS<br>Exhibe información de Monotributistas y Autónomos detallando<br>mensualmente pagos, obligaciones, saldos e intereses por período del<br>contribuyente.              | Fiscalización Electrónica     Fiscalización Electrónica                                                                                                    |  |  |  |  |
| Monotributo<br>Adhesión y/o empadronamiento al monotributo, modificación de datos e<br>ingreso de claves de confirmación                                                                                                    | Presentación de DDJJ y Pagos Presentaciones de declaraciones juradas y pagos por medio de transferencia electrónica de datos                                                       |  |  |  |  |
| <ul> <li>Simplificación Registral - Registros Especiales de Seguridad<br/>Social</li> <li>Registros Especiales de la Seguridad Social</li> </ul>                                                                                                | Sistema registral<br>Altas bajas y modif. en materia Aduanera/Impositiva/Previsional. Reg<br>Especial Aduanero                                                                     |  |  |  |  |
| Transferencia de bienes Muebles registrables Certificado de Transferencia de Automotores y/o Aeronaves                                                                                                    | Transferencia de Inmuebles Emisión de Certificados y Constancias de los regímenes de las RG. 2139 2140 2141 y Código de oferta de transferencia de inmuebles (COTI)                |  |  |  |  |

#### PASO 5

Al momento de seleccionar el servicio **"ANAC - CAD - Validación de Usuario"**, será redireccionado a la pantalla de Validación de Usuarios del Casillero Aeronáutico Digital de ANAC en donde se visualizará el resultado del trámite que acaba de realizar.